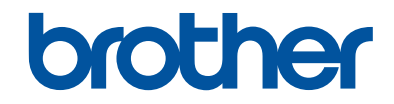

# Podręcznik Użytkownika

Krótkie instrukcje, dla podstawowych operacji

# MFC-T910DW

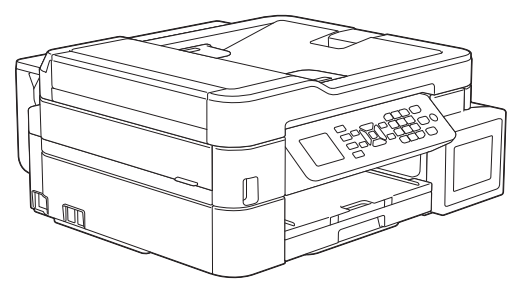

Brother poleca trzymać ten podręcznik niedaleko urządzenia, aby w razie konieczności mieć do niego szybki dostęp.

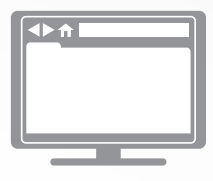

#### Podręcznik Użytkownika Online

Aby uzyskać uzyskać dokładniejsze informacje, bardziej zaawansowane instrukcje i specyfikację produktu zobacz *Podręcznik Użytkownika Online* <u>support.brother.com/manuals</u>

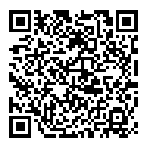

# Podręczniki użytkownika i gdzie je znaleźć?

| Który podręcznik?                     | Co zawiera?                                                                                                    | Gdzie jest?                                                                  |
|---------------------------------------|----------------------------------------------------------------------------------------------------|------------------------------------------------------------------------------|
| Przewodnik<br>Bezpieczeństwa Produktu | Najpierw przeczytaj ten przewodnik. Przed<br>rozpoczęciem konfigurowania urządzenia<br>przeczytaj Instrukcje dotyczące<br>bezpieczeństwa. W tym podręczniku znajdują<br>się informacje na temat znaków handlowych<br>oraz ograniczeń prawnych.                                   | Wydrukowany / w<br>opakowaniu                                                |
| Podręcznik szybkiej<br>obsługi        | Postępuj zgodnie z instrukcjami<br>konfigurowania urządzenia i instalowania<br>sterowników oprogramowania dla danego<br>systemu operacyjnego i typu połączenia.                                                                                                    | Wydrukowany / w<br>opakowaniu                                                |
| Podręcznik Użytkownika                | Poznaj podstawowe operacje drukowania<br>z komputera, PhotoCapture Center,<br>skanowania, kopiowania i faksu oraz<br>podstawowe zasady konserwacji urządzenia.<br>Patrz wskazówki dotyczące rozwiązywania<br>problemów.                                                          | Wydrukowanymi lub<br>na płycie<br>instalacyjnej<br>Brother / W<br>opakowaniu |
| Podręcznik Użytkownika<br>Online      | Niniejszy podręcznik zawiera dodatkowe informacje z <i>Podręcznika referencyjnego</i> .                                                                                                    | Brother Solutions<br>Center <sup>1</sup>                                     |
|                                       | Oprócz informacji na temat operacji<br>drukowania z komputera, PhotoCapture<br>Center, skanowania, kopiowania, faksowania,<br>usług internetowych, funkcji mobilnych i<br>operacji Brother ControlCenter podano<br>przydatne informacje na temat używania<br>urządzenia w sieci. |                                                                              |

1 Odwiedź stronę internetową support.brother.com/manuals.

# Najnowsze wersje sterowników

Przejdź na stronę **Pobieranie** swojego modelu w witrynie Brother Solutions Center pod adresem <u>support.brother.com</u>, aby pobrać sterowniki. Aby oprogramowanie urządzenia było zawsze aktualne, sprawdź w tym miejscu, czy dostępna jest najnowsza wersja oprogramowania sprzętowego.

©2017 Brother Industries, Ltd. Wszelkie prawa zastrzeżone.

# Pytania lub problemy? Zajrzyj do naszych odpowiedzi na często zadawane pytania, rozwiązań problemów i filmów wideo online.

Przejdź na stronę **Odpowiedzi na często zadawane pytania i rozwiązywanie problemów** swojego modelu w witrynie Brother Solutions Center pod adresem <u>support.brother.com</u>

- Różne sposoby wyszukiwania
- · Wyświetlanie powiązanych pytań w celu uzyskania większej ilości informacji
- Regularne aktualizacje na podstawie opinii klientów

# Informacje ogólne

# Panel sterowania – informacje ogólne

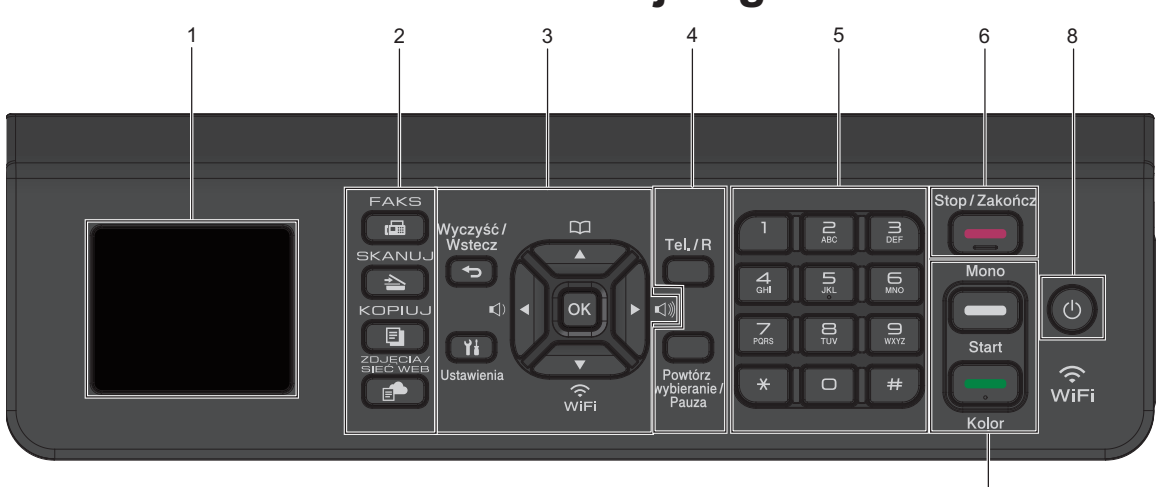

### 1. 1,8"(44,9 mm) Wyświetlacz ciekłokrystaliczny (LCD)

Wyświetla komunikaty pomagające użytkownikowi w skonfigurowaniu i korzystaniu z urządzenia.

### 2. Przyciski trybu

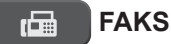

Naciśnij, aby przełączyć urządzenie w tryb faksu.

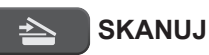

Naciśnij, aby przełączyć urządzenie w tryb skanowania.

## KOPIUJ

Naciśnij, aby przełączyć urządzenie w tryb kopiowania.

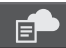

## ZDJĘCIA / SIEĆ WEB

Naciśnij, aby przełączyć urządzenie w tryb Zdjęcie/sieć Web.

## 3. Przyciski ustawień

### Wyczyść / Wstecz

Naciśnij, aby powrócić do poprzedniego poziomu menu.

7

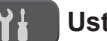

### Ustawienia

Naciśnij, aby przejść do menu głównego.

### ΟΚ

Naciśnij, aby wybrać ustawienie.

#### Image: Image: Image

Naciśnij, aby dopasować głośność dzwonienia, gdy urządzenie jest w stanie gotowości.

#### 

- Naciśnij, aby zapisać numery wybierania szybkiego i grup w pamięci urządzenia.
- Naciśnij, aby wyszukać i wybrać numery zapisane w pamięci urządzenia.

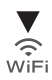

Naciśnij, aby skonfigurować ustawienia sieci bezprzewodowej, gdy urządzenie jest w stanie gotowości.

### **▲ lub ▼**

Naciśnij, aby przewijać menu i opcje.

### < lub ►

- Naciśnij, aby przesunąć kursor w lewo lub w prawo na ekranie LCD.
- Naciśnij, aby potwierdzić lub anulować trwającą procedurę.

## 4. Przyciski telefonu

### Tel./R

Jeśli urządzenie jest w trybie Faks/Tel (F/T) i podniesiesz słuchawkę telefonu zewnętrznego podczas dzwonka F/T (pseudodzwonek/podwójny dzwonek), naciśnij **Tel./R**, aby rozmawiać.

Jeśli urządzenie jest podłączone do PBX, naciśnij ten przycisk, aby uzyskać dostęp do linii zewnętrznej lub przenieść połączenie pod inny numer wewnętrzny.

## Powtórz wybieranie/Pauza

- Naciśnij, aby ponownie wybrać ostatni wybrany numer.
- Naciśnij, aby wybrać i ponownie wybrać numery z historii połączeń wychodzących lub historii ID osób dzwoniących.
- Naciśnij, aby wstawić pauzę podczas wybierania numerów.

## 5. Klawiatura

- Służy do wybierania numerów faksu i telefonu.
- Służy jako klawiatura do wprowadzania tekstu lub znaków.

## 6. Stop/Zakończ

- Naciśnij, aby zakończyć operację.
- Naciśnij, aby wyjść z menu.

7. Przyciski Start

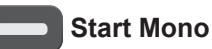

### Naciśnij, aby rozpocząć wysyłanie faksów w trybie monochromatycznym.

- Naciśnij, aby rozpocząć wykonywanie kopii w trybie monochromatycznym.
- Naciśnij, aby rozpocząć skanowanie dokumentów (w kolorze lub w trybie monochromatycznym, w zależności od ustawienia skanowania).

## Start Kolor

- Naciśnij, aby rozpocząć wykonywanie kopii w pełnym kolorze.
- Naciśnij, aby rozpocząć skanowanie dokumentów (w kolorze lub w trybie monochromatycznym, w zależności od ustawienia skanowania).

## 8. 🕐 Włącznik/wyłącznik zasilania

Naciśnij przycisk (1), aby uruchomić urządzenie.

Naciśnij i przytrzymaj przycisk (U), aby

wyłączyć urządzenie. Na wyświetlaczu LCD pojawi się na kilka sekund komunikat [Wyłączanie]. Jeśli podłączony jest telefon zewnętrzny lub automat zgłoszeniowy, urządzenia te są zawsze dostępne.

Nawet jeśli urządzenie zostanie

wyłączone za pomocą przycisku (

będzie ono okresowo czyścić głowicę drukującą, aby zachować jakość drukowania. Aby przedłużyć żywotność głowicy drukującej, zapewnić lepszą wydajność wkładów atramentowych i zachować jakość wydruku, urządzenie powinno być zawsze podłączone do zasilania.

# Ekran LCD – informacje ogólne

Na tym ekranie jest wyświetlany stan urządzenia znajdującego się w trybie bezczynności. Gdy jest on wyświetlany, oznacza to, że urządzenie jest gotowe na następne polecenie.

### Ekran główny

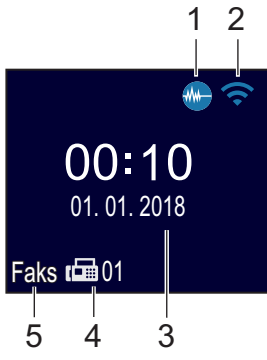

## 1. Tryb cichy

Ta ikona pojawia się, gdy dla ustawienia [Cichy tryb] wybrano opcję [Wł.]. Więcej szczegółowych informacji ➤> Podręcznik Użytkownika Online

Ustawienie trybu cichego pozwala zmniejszyć głośność drukowania. Włączenie trybu cichego powoduje obniżenie prędkości drukowania.

## 2. Stan sieci bezprzewodowej

Każda ikona w poniższej tabeli przedstawia stan sieci bezprzewodowej.

| <b>(</b> | Sieć bezprzewodowa jest połączona.                                                                      |
|----------|----------------------------------------------------------------------------------------------------|
|          | Trzypoziomowy wskaźnik na<br>ekranie Strona główna wskazuje<br>bieżącą siłę sygnału<br>bezprzewodowego. |
|          | Nie można wykryć punktu<br>dostępowego sieci<br>bezprzewodowej.                                         |
| ×        | Ustawienie sieci bezprzewodowej jest wyłączone.                                                         |
|          |                                                                                                    |

## 3. Data i godzina

Wyświetla datę i czas ustawiony w urządzeniu.

## 4. Faksy w pamięci

Wskazuje liczbę odebranych faksów w pamięci urządzenia.

## 5. Tryb odbioru

Wyświetla bieżący tryb odbioru.

- [Faks] (tylko faks)
- [F/T] (faks/telefon)
- [TAD] (zewnętrzny automat zgłoszeniowy (TAD))
- [Rec] (tryb reczny)

# Wkładanie papieru

1

Umieść papier w tacy w następujący sposób.

Przekartkuj dobrze stos papieru.

Rozmiar papieru określa orientację podczas jego umieszczania.

| Taca 1        | Umieszczanie papieru             | l                                          |
|---------------|----------------------------------|--------------------------------------------|
| A4/Letter     |                                  | Powierzchnia drukowania:                   |
| Executive     | Wyreguluj                        | wydruk do dołu                             |
| A5/A6         | prowadnice papieru.              |                                            |
| Fotografie 2L |                                  |                                            |
| Karta indeksu |                                  |                                            |
| Koperty       |                                  |                                            |
| Fotografia    |                                  | Powierzchnia drukowania:<br>wydruk do dołu |
|               | Wyreguluj<br>prowadnice papieru. |                                            |

| Podajnik<br>wielofunkcyjny                                | Umieszczanie papieru                |                                               |
|-----------------------------------------------------------|-------------------------------------|-----------------------------------------------|
| A4/Letter<br>Executive<br>A5/A6                           |                                     | Powierzchnia<br>drukowania: wydruk do<br>góry |
| Fotografia<br>Fotografie L/2L<br>Karta indeksu<br>Koperty | Wyreguluj<br>prowadnice<br>papieru. |                                               |

Więcej szczegółowych informacji >> Podręcznik Użytkownika Online: Wkładanie papieru

2 Rozłóż klapkę podpory papieru. W razie potrzeby zmień ustawienie rozmiaru papieru w menu urządzenia.

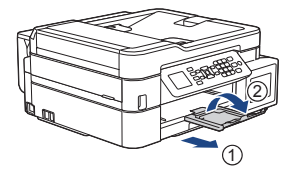

# Wkładanie dokumentów

Umieść dokument w podajniku ADF lub na szybie skanera, jak to zostało przedstawione na ilustracji.

| Podajnik ADF (automatyczny podajnik papieru)          | Szyba skanera                                                        |
|-------------------------------------------------------|----------------------------------------------------------------------|
| Umieść dokument wydrukiem do dołu w podajniku<br>ADF. | Umieść dokument wydrukiem do dołu w lewym górnym rogu szyby skanera. |

# Drukowanie

# Drukowanie z komputera

Przed rozpoczęciem drukowania sprawdź poniższe:

- Upewnij się, że oprogramowanie i sterowniki Brother są zainstalowane.
- Upewnij się, że kabel USB lub kabel sieciowy jest podłączony prawidłowo, ewentualnie że urządzenie jest podłączone do sieci z wykorzystaniem bezprzewodowego punktu dostępowego/ routera.

## Drukowanie dokumentu (Windows<sup>®</sup>)

- 1 Wybierz polecenie drukowania w aplikacji.
- 2 Wybierz pozycję Brother MFC-XXXX Printer (gdzie XXXX jest nazwą używanego modelu).
- 3 Kliknij przycisk Drukuj.
- Wykonaj operację drukowania.

## Drukowanie dokumentu (Mac)

- 1 W aplikacji, takiej jak Apple TextEdit, kliknij menu **File (Plik)**, a następnie wybierz opcję **Print (Drukuj)**.
- 2 Wybierz pozycję Brother MFC-XXXX (gdzie XXXX jest nazwą używanego modelu).

- 3 Kliknij przycisk Print (Drukuj).
- Wykonaj operację drukowania.

## Różne operacje drukowania

Aby korzystać z różnych funkcji drukowania, kliknij przycisk właściwości lub preferencji drukowania, aby zmienić ustawienie drukarki.

# Automatyczne drukowanie na obu stronach papieru

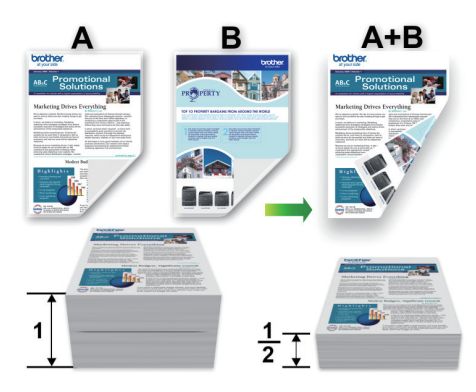

Drukowanie więcej niż jednej strony na jednym arkuszu papieru (Wiele obok siebie)

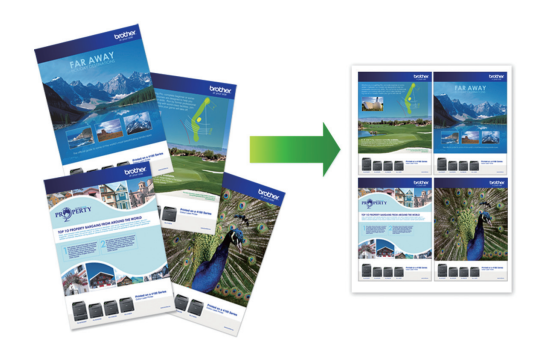

System Windows<sup>®</sup>:

Więcej szczegółowych informacji >> Podręcznik Użytkownika Online: Drukowanie z komputera (Windows<sup>®</sup>) Komputery Mac: Więcej szczegółowych informacji >> Podręcznik Użytkownika Online: Drukowanie z komputera (Mac)

# Kopiuj

# Kopiowanie dokumentu

- Upewnij się, że na tacę papieru załadowany został właściwy rozmiar papieru.
- **9** Włóż dokument.
- 3 Naciśnij (KOPIUJ).

Na ekranie LCD zostanie wyświetlony komunikat:

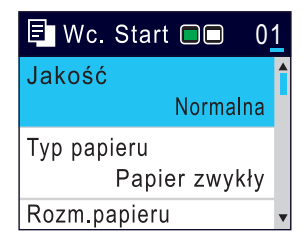

- 4 Wprowadź liczbę kopii za pomocą klawiatury telefonicznej.
- 5 W razie potrzeby zmień ustawienia kopiowania.

Naciśnij przycisk ▲ lub ▼, aby przewinąć listę ustawień kopiowania. Gdy odpowiednie ustawienie jest podświetlone, naciśnij przycisk **OK**.

• W przypadku umieszczenia zwykłego papieru o rozmiarze innym niż A4, należy zmienić ustawienia [Rozm.papieru] oraz [Typ papieru].

6 Po zakończeniu naciśnij przycisk Start Mono lub Start Kolor.

Aby zakończyć kopiowanie, naciśnij przycisk **Stop/Zakończ**.

# Inne opcje kopiowania

Zmieniając ustawienia kopii można zmieniać różne funkcje kopii. Naciśnij przycisk **Opcje** lub **przyciski kopiowania**.

# Powiększanie lub zmniejszanie kopiowanych zdjęć

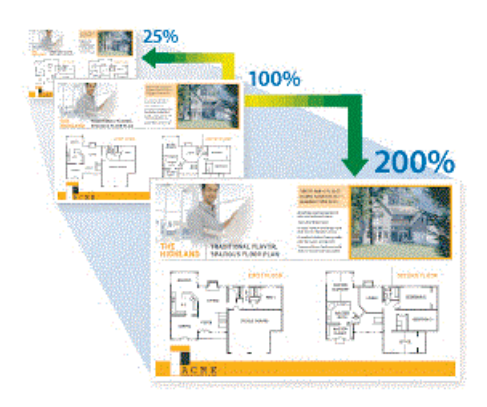

### Kopiowanie 2-stronne

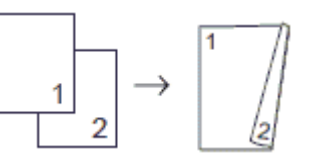

Więcej szczegółowych informacji >> Podręcznik Użytkownika Online: Kopiuj Skanowanie

# Przed skanowaniem

Przed przystąpieniem do skanowania, należy:

- Upewnij się, że oprogramowanie i sterowniki Brother są zainstalowane.
- Upewnij się, że kabel USB lub kabel sieciowy jest podłączony prawidłowo, ewentualnie że urządzenie jest podłączone do sieci z wykorzystaniem bezprzewodowego punktu dostępowego/ routera.

# Skanowanie z komputera

Dostępnych jest kilka sposobów korzystania z komputera w celu skanowania zdjęć i dokumentów za pomocą urządzenia Brother. Użyj programów dostarczonych przez firmę Brother lub z ulubionej aplikacji do skanowania.

Więcej szczegółowych informacji >> Podręcznik Użytkownika Online: Skanowanie z komputera (Windows<sup>®</sup>) lub Skanowanie z komputera (Mac)

## Skanowanie za pomocą przycisku skanowania urządzenia

Włóż dokument.

2 Naciśnij przycisk

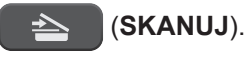

3 Naciśnij przycisk ▲ lub ▼, aby wybrać opcję [do komputera], a następnie naciśnij przycisk OK.

- 4 Naciśnij przycisk ▲ lub ▼, aby wybrać opcję [do pliku], a następnie naciśnij przycisk OK.
- 5 Jeśli urządzenie jest podłączone do sieci, naciśnij przycisk ▲ lub ▼, aby wybrać komputer, do którego mają być wysyłane dane, a następnie naciśnij przycisk OK.

Jeśli na wyświetlaczu LCD pojawi się prośba o numer PIN, za pomocą panelu sterowania wprowadź czterocyfrowy numer PIN dla komputera, a następnie naciśnij przycisk **OK**.

- 6 Wykonaj jedną z następujących czynności:
  - Aby zmienić ustawienia, przejdź do kolejnego kroku.
  - Aby użyć ustawień domyślnych, naciśnij przycisk Start Mono lub Start Kolor.

[Typ skanowania] zależy od ustawień domyślnych. Naciśnięcie przycisku Start Mono lub Start Kolor nie umożliwia zmiany ustawień.

7 Naciśnij przycisk ▲ lub ▼, aby wybrać ustawienie [Ustaw.skan.], a następnie naciśnij przycisk OK.

Aby można było używać opcji [Ustaw.skan.], do urządzenia należy podłączyć komputer z zainstalowanym oprogramowaniem ControlCenter4 (Windows<sup>®</sup>) lub Brother iPrint&Scan (Mac).

8 Naciśnij przycisk ▲ lub ▼, aby wybrać ustawienie [Ustaw urządzenie], a następnie naciśnij przycisk OK.

- 9 Wybierz ustawienia skanowania do zmiany, a następnie naciśnij przycisk **OK**.
  - [Typ skanowania]

Wybór typu skanowania dokumentu.

• [Rozdzielczość]

Wybór rozdzielczości skanowania dokumentu.

- [Typ pliku] Wybór formatu pliku dokumentu.
- [Rozm. dokum.]

Wybierz rozmiar dokumentu.

• [Jasność]

Wybierz poziom jasności.

• [Kontrast]

Wybierz poziom kontrastu.

• [Usuń tło]

Zmiana ilości koloru tła, który jest usuwany.

**10** Naciśnij przycisk **Start Mono** lub **Start Kolor**.

[Typ skanowania] zależy od wybranych ustawień. Naciśnięcie przycisku Start Mono lub Start Kolor nie umożliwia zmiany ustawień. 6

# **PhotoCapture Center**

# Drukowanie zdjęć bezpośrednio z pamięci USB flash

## Podgląd oraz drukowanie zdjęć z pamięci USB flash

Przed wydrukowaniem zdjęć można je wyświetlić na ekranie LCD.

Umieść pamięć USB flash w gnieździe USB.

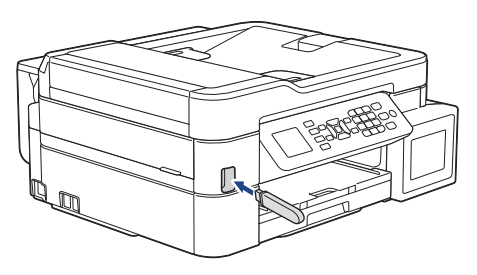

- 2 Naciśnij (ZDJĘCIA / SIEĆ WEB).
- 3 Naciśnij ▲ lub ▼, aby wybrać pozycję [Wydruk JPEG]. Naciśnij OK.
- Naciśnij ▲ lub ▼, aby wybrać pozycję [Wybierz pliki]. Naciśnij OK.

Aby wydrukować wszystkie zdjęcia, naciśnij ▲ lub ▼ w celu wybrania opcji [Druk.wsz.], a następnie naciśnij przycisk **OK**.

- 5 Naciśnij ∢ lub ▶, aby wyświetlić zdjęcie, które chcesz wydrukować.
- 6 Wprowadź liczbę kopii za pomocą klawiatury telefonicznej.

- Powtarzaj dwa ostatnie kroki aż do momentu wybrania wszystkich zdjęć, które mają zostać wydrukowane.
- Naciśnij **Wyczyść / Wstecz**, aby powrócić do poprzedniego poziomu menu.

## 8 Naciśnij OK.

9 Aby zmienić ustawienia drukowania, naciśnij ▲ lub ▼ w celu wybrania ustawienia, które chcesz zmienić, a następnie naciśnij przycisk OK.

Po zakończeniu naciśnij przycisk **OK**.

10 Naciśnij Start Kolor.

## Przegląd ustawień drukowania

Zmienione ustawienia drukowania obowiązują tymczasowo dla bieżącej operacji drukowania. Po zakończeniu drukowania urządzenie przywraca ustawienia domyślne.

Najczęściej używane ustawienia drukowania można zapisać, ustawiając je jako domyślne.

Więcej szczegółowych informacji **>>** *Podręcznik Użytkownika Online* 

# Faks

# Przed faksowaniem

# Zakłócenia linii telefonicznej/VoIP

W przypadku problemów z wysyłaniem lub odbieraniem faksu z powodu możliwych zakłóceń na linii telefonicznej, lub jeśli korzystasz z systemu VoIP, zalecamy zmianę szybkości modemu w celu zminimalizowania błędów w działaniu faksu.

Naciśnij **Ustawienia**.

- 2 Naciśnij ▲ lub ▼, aby wybrać następujące opcje:
  - a. Wybierz [Wstępne ustaw.]. Naciśnij OK.
  - b. Wybierz [Kompatybilność].Naciśnij OK.
  - c. Wybierz opcję [Normalna] lub [Podst.(VoIP)]. Naciśnij OK.
    - Opcja [Podst.(VoIP)] zmniejsza prędkość modemu do 9600 b/s i wyłącza tryb korekcji błędów (ECM). O ile zakłócenia nie są powtarzającym się problemem używanej linii telefonicznej, zaleca się korzystanie z tego ustawienia tylko w razie potrzeby.

Aby poprawić zgodność z większością usług VoIP, firma Brother zaleca zmianę ustawienia zgodności na [Podst.(VoIP)].

- [Normalna] ustawia szybkość modemu na 14 400 b/s.
- Naciśnij Stop/Zakończ.

 VoIP (Voice over IP) to rodzaj systemu telefonicznego, który wykorzystuje połączenie internetowe zamiast tradycyjnej linii telefonicznej.

# Wysyłanie faksów INFORMACJA ———

Ta funkcja jest dostępna tylko w przypadku monochromatycznych faksów.

1 Włóż dokument do podajnika ADF lub umieść go na szybie skanera.

## 2 Naciśnij 🕞 (FAKS).

Na ekranie LCD zostanie wyświetlony komunikat:

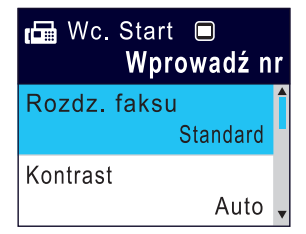

- 3 Wprowadź numer faksu w jeden z następujących sposobów:
  - Klawiatura telefoniczna (wprowadź numer faksu ręcznie)

Naciśnij wszystkie cyfry numeru za pomocą klawiatury telefonicznej.

- Ponowne wybranie (Ponowne wybranie ostatniego wybieranegonumeru).
  - Naciśnij Powtórz wybieranie/Pauza.
- Połączenie wychodzące (Wybierz numer z historii połączeń wychodzących).

Naciśnij ▲ lub ▼, aby wybrać następujące opcje:

- a. Wybierz [Historia poł.].Naciśnij OK.
- b. Wybierz [Tel. wych].Naciśnij OK.
- c. Wybierz odpowiedni numer i naciśnij przycisk OK.
- d. Naciśnij klawisz ▶, aby wybrać opcję [Zast.].
- [Książka adr.] (Wybierz numer z książki adresowej).

Naciśnij ▲ lub ▼, aby wybrać następujące opcje:

- a. Wybierz [Książka adr.].Naciśnij OK.
- b. Wybierz [Szukaj].Naciśnij OK.
- c. Wykonaj jedną z następujących czynności:
  - Wprowadź dwucyfrowy numer wybierania szybkiego za pomocą klawiatury telefonicznej.
  - Wybierz numer z listy na następujące sposoby:
    - i. Wybierz opcję [Porz. Alfabetyczny] lub [Porządek num.]. Naciśnij **OK**.
    - ii. Wybierz odpowiedni numer. Naciśnij OK.
    - iii. Naciśnij klawisz ▶, aby wybrać opcję [Zast.].
- Aby zmienić ustawienia faksu, naciśnij przycisk ▲ lub ▼, aby wybrać ustawienie, które chcesz zmienić, a następnie naciśnij przycisk OK.

**5** Po zakończeniu naciśnij **Start Mono**.

- 6 Wykonaj jedną z następujących czynności:
  - W przypadku korzystania z podajnika ADF urządzenie rozpocznie skanowanie i wysyłanie dokumentu.

 W przypadku korzystania z szyby skanera i naciśniecia przycisku Start Mono urządzenie rozpocznie skanowanie pierwszej strony.

Przejdź do następnego kroku.

- Gdy na wyświetlaczu LCD pojawi się komunikat [Następna strona?], wykonaj jedną z następujących czynności:
  - Naciśnij przycisk ▶, aby zeskanować kolejna stronę. Umieść następna stronę na szybie skanera, a następnie naciśnij przycisk ▶. Urządzenie rozpocznie skanowanie strony.

Powtórz te czynność dla każdej kolejnej strony.

 Gdy strony zostaną zeskanowane, naciśnij przycisk ◀, aby wysłać faks. Urządzenie rozpocznie wysyłanie dokumentu.

# Wybór właściwego trybu odbioru

Należy wybrać tryb odbioru odpowiedni dla posiadanych urządzeń zewnętrznych oraz usług telefonicznych.

Domyślnie urządzenie będzie automatycznie odbierać wszystkie faksy, które zostaną do niego wysłane. Poniższy schemat pomoże wybrać odpowiedni tryb.

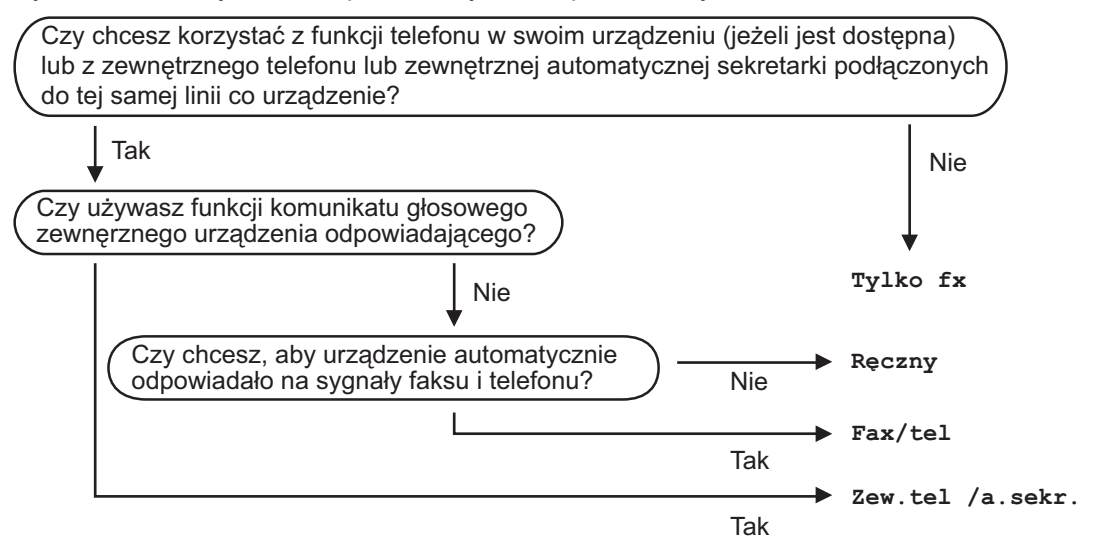

## Naciśnij Ustawienia.

7 Naciśnij ▲ lub ▼, aby wybrać następujące opcje:

- a. Wybierz [Faks]. Naciśnij OK.
- b. Wybierz [Ustaw.odbiór].Naciśnij OK.
- c. Wybierz [Tryb odbioru].Naciśnij OK.
- 3 Naciśnij przycisk ▲ lub ▼, aby wybrać opcję [Tylko fx], [Faks/tel.], [Zew.tel / a.sekr.] lub [Ręczny], a następnie naciśnij przycisk OK.
- **A** Naciśnij **Stop/Zakończ**.

Rutynowa konserwacja

# Sprawdzanie jakości druku

Jeśli pojawią się niewyraźne albo rozmazane kolory i tekst lub na wydrukach brakuje tekstu, dysze głowicy drukującej mogą być zatkane. Wydrukuj arkusz wydruku próbnego i przyjrzyj się wzorowi kontrolnemu dysz.

Naciśnij Ustawienia.

- 2 Naciśnij ▲ lub ▼, aby wybrać następujące opcje:
  - a. Wybierz [Ustawienia].Naciśnij OK.
  - b. Wybierz [Obsługa].Naciśnij OK.
  - c. Wybierz [Popr. jak, druku].Naciśnij OK.
  - d. Wybierz ponownie opcję [Popr. jak, druku]. Naciśnij OK.
- २ Naciśnij ▶.

Urządzenie wydrukuje arkusz sprawdzania jakości drukowania.

4 Sprawdź jakość czterech bloków koloru na arkuszu.

- 5 Na wyświetlaczu LCD pojawi się pytanie o jakość druku. Wykonaj jedną z następujących czynności:
  - Jeśli wszystkie linie są wyraźne i widoczne, naciśnij przycisk ◀, aby wybrać [Nie].

Kontrola jakości druku zostanie zakończona.

 W przypadku brakujących linii (patrz Niska jakość poniżej) naciśnij przycisk ▶, aby wybrać [Tak].

#### OK

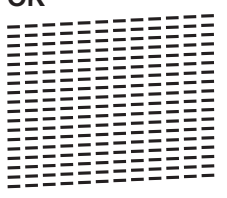

Niska jakość

- Na wyświetlaczu LCD pojawi się prośba o sprawdzenie jakości drukowania każdego koloru. Naciśnij przycisk < lub</li>
   , aby wybrać wzór (1–4), który jest najbardziej zbliżony do wyników drukowania, a następnie naciśnij przycisk OK.
- Wykonaj jedną z następujących czynności:
  - Jeśli wymagane jest czyszczenie głowicy, naciśnij przycisk ▶, aby uruchomić procedurę czyszczenia.
  - Jeśli czyszczenie głowicy nie jest wymagane, na ekranie LCD automatycznie pojawi się ekran Atrament lub Obsługa.
- 8 Po zakończeniu procedury czyszczenia na wyświetlaczu LCD pojawi się pytanie, czy ponownie sprawdzić jakość drukowania.

Naciśnij ► [Tak], aby uruchomić kontrolę jakości druku.

O Naciśnij ponownie ►.

Urządzenie ponownie wydrukuje arkusz sprawdzania jakości drukowania. Ponownie sprawdź jakość czterech bloków koloru na arkuszu. Jeśli pięciokrotne czyszczenie głowicy drukującej nie spowoduje poprawy jakości drukowania, spróbuj ponownie wyczyścić głowicę do trzech razy. Jeśli jakość wydruku się nie poprawi, skontaktuj się z działem obsługi klienta firmy Brother lub z lokalnym przedstawicielem firmy Brother.

## WAŻNE

NIE DOTYKAJ głowicy drukującej. Dotykanie głowicy drukującej może spowodować jej trwałe uszkodzenie i unieważnienie jej gwarancji.

// -

Jeśli dysza głowicy drukującej jest zatkana, wydrukowana próbka wygląda w ten sposób.

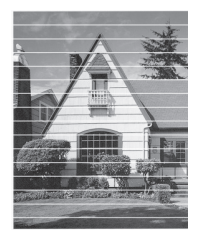

Po oczyszczeniu dyszy głowicy drukującej linie poziome znikną.

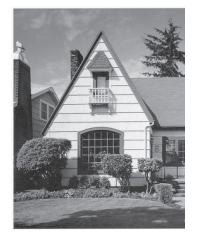

Więcej szczegółowych informacji ➤➤ Podręcznik Użytkownika Online: Problemy z urządzeniem

## Sprawdzanie wyrównania druku z urządzenia Brother

Jeżeli po przetransportowaniu urządzenia drukowany tekst jest rozmazany lub obrazy są wyblakłe, dostosuj wyrównanie wydruku.

- Naciśnij **Ustawienia**.
- 2 Naciśnij ▲ lub ▼, aby wybrać następujące opcje:
  - a. Wybierz
     [Ustawienia].Naciśnij OK.
  - b. Wybierz [Obsługa].Naciśnij OK.
  - c. Wybierz [Popr. jak, druku].Naciśnij OK.
- Naciśnij ▶.
- 1 Naciśnij ponownie ►.

Urządzenie rozpocznie drukowanie arkusza sprawdzania wyrównania.

|   | (/ | 4) |   |
|---|----|----|---|
| 1 |    |    | ~ |
| 3 |    |    | 2 |
| 5 |    |    | 4 |
| 7 |    |    | 0 |
| 9 |    |    | 0 |

W powyższym przykładzie najlepszym wyborem jest numer 6.

Powtórz tę czynność dla pozostałych wzorów. Jeśli wyrównanie wydruku nie jest prawidłowo wyregulowane, tekst będzie rozmazany lub niewyraźny, jak to zostało przedstawione na rysunku.

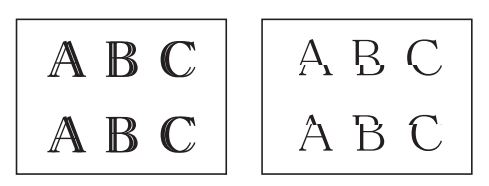

Po prawidłowym wyrównaniu wydruku tekst będzie wyglądał w ten sposób.

| А | В | С |
|---|---|---|
| А | В | С |

6 Naciśnij Stop/Zakończ.

Rozwiązywanie problemów

Ta sekcja pomaga w rozwiązywaniu problemów, jakie mogą wystąpić podczas eksploatacji urządzenia Brother.

# Zidentyfikuj problem

Nawet jeśli wydaje się, że występuje problem z urządzeniem, większość problemów można usunąć samodzielnie.

Najpierw sprawdź, czy:

- Przewód zasilający urządzenia jest podłączony prawidłowo i zasilanie urządzenia jest włączone.
- · Wszystkie pomarańczowe części zabezpieczające urządzenie zostały usunięte.
- Pokrywa skanera oraz pokrywa do usuwania zakleszczonego papieru są całkowicie zamknięte.
- Papier został odpowiednio włożony do tacy papieru.
- Przewody interfejsu są dokładnie podłączone do urządzenia i komputera lub połączenie bezprzewodowe jest skonfigurowane zarówno w urządzeniu, jak i w komputerze.
- (W przypadku modeli sieciowych) Punkt dostępowy (dla sieci bezprzewodowej), router lub koncentrator jest włączony i miga jego przycisk połączenia.

Aby znaleźć błąd i rozwiązanie, sprawdź informacje na ekranie LCD lub stan urządzenia w **Monitorze statusu** na komputerze.

| Użycie LCD                                                                                                    | Użycie Monitora statusu                                                                                                    |  |
|----------------------------------------------------------------------------------------------------|----------------------------------------------------------------------------------------------------|--|
| <ol> <li>Postępuj zgodnie z komunikatami na<br/>wyświetlaczu LCD.</li> <li>Patrz instrukcje zawarte w poniższej tabeli<br/>Komunikaty o błędach i konserwacji.</li> <li>Jeśli nie możesz usunąć błędu, znaleźć w<br/><i>Podręcznik Użytkownika Online: Komunika</i><br/>o błędach i konserwacji</li> </ol> | <ul> <li>Kliknij dwukrotnie ikonę no obszarze powiadomień na pasku zadań.</li> <li>Poszczególne kolory ikon oznaczają stan urządzenia.</li> <li>Kliknij przycisk Rozwiązywanie problemów, aby uzyskać dostęp do witryny rozwiązywania problemów firmy Brother.</li> </ul> |  |

# Komunikaty o błędach i konserwacji

Najczęściej występujące komunikaty o błędach i konserwacji zostały przedstawione w tabeli. Dodatkowe informacje można znaleźć w *Podręcznik Użytkownika Online*.

Możesz samodzielnie skorygować większość błędów i wykonać rutynowe prace konserwacyjne. Jeśli potrzebujesz więcej porad, przejdź do strony posiadanego modelu **Odpowiedzi na często zadawane pytania i rozwiązywanie problemów** w witrynie Brother Solutions Center pod adresem <u>support.brother.com</u>.

| Komunikat o błędzie    | Działanie                                                                                                    |
|------------------------|----------------------------------------------------------------------------------------------------|
| Brak pamięci           | Jeśli trwa operacja wysyłania faksu lub kopiowania:                                                                                                    |
|                        | <ul> <li>Naciśnij przycisk Stop/Zakończ i zaczekaj, aż zakończą się inne<br/>wykonywane operacje, a następnie spróbuj ponownie.</li> </ul>                                                                                                    |
|                        | <ul> <li>Naciśnij &gt;, aby wybrać Wydrukczęś. i skopiować zeskanowane<br/>dotychczas strony.</li> </ul>                                                                                                    |
|                        | <ul> <li>Wydrukuj odebrane faksy zapisane w pamięci.</li> </ul>                                                                                                    |
|                        | Więcej szczegółowych informacji ➤➤ Podręcznik Użytkownika<br>Online: Drukowanie faksu zapisanego w pamięci urządzenia                                                                                                    |
| Brak papieru           | Wykonaj jedną z następujących czynności:                                                                                                    |
|                        | <ul> <li>Uzupełnij papier na tacy, a następnie naciśnij ▶.</li> </ul>                                                                                                    |
|                        | <ul> <li>Wyjmij i ponownie włóż papier, a następnie naciśnij ▶.</li> </ul>                                                                                                    |
|                        | Pokrywa usuwania zacięć nie jest prawidłowo zamknięta.                                                                                                    |
| Czyszcz.niemożl.<br>XX | W urządzeniu znajduje się obcy przedmiot, taki jak spinacz lub<br>skrawek oderwanego papieru.                                                                                                    |
| Rozpocz.niemożl.<br>XX | Otwórz pokrywę skanera i usuń obce przedmioty oraz kawałki papieru z wnętrza urządzenia.                                                                                                    |
| Druk niemożliwy        | Jeśli komunikat o błędzie będzie nadal wyświetlany:                                                                                                    |
| XX                     | <ul> <li>Przenieś faksy do innego urządzenia do obsługi faksu lub do<br/>komputera przed odłączeniem urządzenia, aby nie stracić ważnych<br/>wiadomości. Następnie odłącz urządzenie od zasilania na kilka<br/>minut i podłącz je ponownie.</li> </ul> |
|                        | Więcej szczegółowych informacji ➤➤ Podręcznik Użytkownika<br>Online: Przesyłanie faksów lub raportu dziennika faksów                                                                                                    |
| Hub nie do<br>użycia.  | Koncentratory oraz pamięci USB flash z wbudowanym koncentratorem nie są obsługiwane. Odłącz urządzenie od bezpośredniego interfejsu USB.                                                                                                    |

| Komunikat o błędzie                        | Działanie                                                                                                    |
|--------------------------------------------|----------------------------------------------------------------------------------------------------|
| Kończy się tusz                            | Mała ilość pozostałego atramentu w jednym lub w kilku zbiornikach.                                                                                                    |
|                                            | Aby sprawdzić rzeczywistą ilość pozostałego atramentu, spójrz przez okienko zbiornika.                                                                                                    |
|                                            | Jeśli poziom pozostałego atramentu znajduje się na lub poniżej dolnej<br>linii pod symbolem minimalnego napełnienia, należy napełnić zbiornik<br>atramentu.                                                                      |
|                                            | Więcej szczegółowych informacji ➤➤ <i>Podręcznik Użytkownika Online</i> :<br>Napełnianie zbiorników atramentu                                                                                                    |
|                                            | <ul> <li>Skanowanie wciąż jest możliwe, nawet przy małej ilości atramentu<br/>lub konieczności jego napełnienia.</li> </ul>                                                                                                    |
| Nie pod. pon.                              | Wyczyść rolki pobierania papieru.                                                                                                    |
| pap.                                       | Więcej szczegółowych informacji ➤➤ Podręcznik Użytkownika Online:<br>Czyszczenie rolek chwytających papier                                                                                                    |
| Nie wykr.                                  | Powoli wsuń całą tacę papieru do urządzenia.                                                                                                    |
| podajnika                                  | Papier lub obcy przedmiot uniemożliwia prawidłowe wsunięcie tacy papieru.                                                                                                    |
|                                            | Wyciągnij tacę papieru z urządzenia, a następnie usuń zacięty papier<br>lub obcy przedmiot. Jeśli nie możesz znaleźć lub usunąć zaciętego<br>papieru ➤➤ Podręcznik Użytkownika Online: Zacięcie drukarki lub<br>zacięcie papieru |
| Nieobsł.urządz.<br>Odłacz urz. USB         | Do bezpośredniego interfejsu USB podłączono nieobsługiwane urządzenie USB lub pamięć USB flash.                                                                                                    |
|                                            | Odłącz urządzenie od bezpośredniego interfejsu USB. Wyłącz, a następnie ponownie włącz urządzenie.                                                                                                    |
| Nieobsł.urządz.<br>Odłacz urządzenie       | Do bezpośredniego interfejsu USB podłączono uszkodzone urządzenie.                                                                                                    |
| od złącza                                  | Odłącz urządzenie od bezpośredniego interfejsu USB, a następnie                                                                                                    |
| przedniego,<br>wyłącz i włącz<br>ponownie. | naciśnij przycisk 🕐, aby wyłączyć i ponownie włączyć urządzenie.                                                                                                    |
| Niezarejestrowano                          | Wykonano próbę dostępu do numeru wybierania szybkiego, który nie został zapisany w urządzeniu.                                                                                                    |
|                                            | Skonfiguruj numer wybierania szybkiego.                                                                                                    |

| Komunikat o błędzie    | Działanie                                                                                                    |
|------------------------|----------------------------------------------------------------------------------------------------|
| Niezg.<br>rozm.papieru | <ol> <li>Sprawdź, czy rozmiar papieru wybrany na wyświetlaczu<br/>urządzenia odpowiada rozmiarowi papieru na tacy.</li> </ol>                                                                              |
|                        | Więcej szczegółowych informacji ➤➤ Podręcznik Użytkownika<br>Online: Zmiana rozmiaru papieru i typu papieru                                                                                                |
|                        | <ol> <li>Upewnij się, że papier został załadowany w pozycji pionowej przez<br/>ustawienie prowadnic papieru zgodnie ze wskaźnikami dla<br/>używanego rozmiaru papieru.</li> </ol>                          |
|                        | Więcej szczegółowych informacji ➤➤ <i>Podręcznik Użytkownika</i><br>Online: Wkładanie papieru                                                                                                    |
|                        | <ol> <li>Po sprawdzeniu rozmiaru papieru i pozycji papieru postępuj<br/>zgodnie z instrukcjami wyświetlanymi na ekranie LCD.</li> </ol>                                                                    |
|                        | W przypadku drukowania z komputera upewnij się, że rozmiar papieru wybrany w sterowniku drukarki odpowiada rozmiarowi papieru na tacy.                                                                     |
|                        | Więcej szczegółowych informacji ➤➤ <i>Podręcznik Użytkownika Online:</i><br><i>Ustawienia wydruku (Windows<sup>®</sup>)</i> lub <i>Opcje wydruku (Mac)</i>                                                 |
| Niska temperat.        | Po nagrzaniu pomieszczenia poczekaj, aż urządzenie nagrzeje się do temperatury panującej w pomieszczeniu. Spróbuj ponownie po nagrzaniu urządzenia.                                                        |
| Nośnik jest<br>pełny.  | Urządzenie może zapisywać w pamięci USB flash tylko wtedy, gdy zawiera ona mniej niż 999 plików. Usuń zbędne pliki i ponów próbę.                                                                          |
|                        | Usuń pliki z pamięci USB flash, aby zwolnić miejsce. Następnie ponów próbę wykonania operacji.                                                                                                    |
| Otwarta pokrywa        | Pokrywa zbiorników atramentu nie jest zablokowana w pozycji<br>zamkniętej.                                                                                                    |
|                        | Odpowiednio mocno domknij pokrywę zbiorników atramentu aż do zablokowania w odpowiednim miejscu.                                                                                                    |
| Pamięć faksu<br>pełna  | Wydrukuj odebrane faksy zapisane w pamięci. Więcej szczegółowych informacji >> Podręcznik Użytkownika Online: Drukowanie faksu zapisanego w pamięci urządzenia                                             |
| Pochł. atr. pełny      | Konieczna jest wymiana pochłaniacza atramentu. W celu<br>przeprowadzenia czynności serwisowych należy skontaktować się z<br>działem obsługi klienta lub autoryzowanym centrum serwisowym firmy<br>Brother. |
| Pochł. prawie<br>pełny | Wkrótce konieczna będzie wymiana pochłaniacza atramentu.<br>Skontaktuj się z Działem obsługi klienta lub lokalnym przedstawicielem firmy Brother.                                                          |
|                        | <ul> <li>Pochłaniacz atramentu wchłania niewielką ilość atramentu<br/>wydzielaną w trakcie czyszczenia głowicy drukującej.</li> </ul>                                                                      |
| Pozostałe dane         | Naciśnij <b>Stop/Zakończ</b> . Urządzenie anuluje zadanie i usunie je z pamięci. Spróbuj wydrukować ponownie.                                                                                              |

| Komunikat o błędzie               | Działanie                                                                                                    |
|-----------------------------------|----------------------------------------------------------------------------------------------------|
| Rozłączone                        | Spróbuj wysłać lub odebrać ponownie.                                                                                                    |
|                                   | Jeśli zatrzymywanie połączeń się powtarza, a korzystasz z systemu<br>telefonii internetowej VoIP (Voice over IP), spróbuj zmienić zgodność<br>na podstawową (dla VoIP).                                                                                |
|                                   | >> Powiązane informacje: Zakłócenia linii telefonicznej/VoIP na końcu tej części.                                                                                                    |
| Skan. niemożliwe<br>XX            | <ul> <li>Przenieś faksy do innego urządzenia do obsługi faksu lub do<br/>komputera przed odłączeniem urządzenia, aby nie stracić ważnych<br/>wiadomości. Następnie odłącz urządzenie od zasilania na kilka<br/>minut i podłącz je ponownie.</li> </ul> |
|                                   | Więcej szczegółowych informacji ➤➤ Podręcznik Użytkownika<br>Online: Przesyłanie faksów lub raportu dziennika faksów                                                                                                    |
| Tylko druk mono                   | Mała ilość pozostałego atramentu w jednym lub w kilku zbiornikach (z wyjątkiem czarnego).                                                                                                    |
|                                   | Napełnij zbiornik atramentu.                                                                                                    |
|                                   | Więcej szczegółowych informacji ➤➤ <i>Podręcznik Użytkownika Online</i> :<br>Napełnianie zbiorników atramentu                                                                                                    |
|                                   | W następujących przypadkach urządzenie może zatrzymać wszystkie operacje drukowania i może nie być możliwe jego użytkowanie aż do momentu napełnienia zbiornika atramentu:                                                                             |
|                                   | <ul> <li>Po odłączeniu urządzenia od zasilania.</li> </ul>                                                                                                    |
|                                   | <ul> <li>W przypadku wybrania opcji Wolnoschnący w urządzeniu lub w sterowniku drukarki.</li> </ul>                                                                                                    |
| Ustawienia tacy 1<br>Ust. pod. MP | Ten komunikat jest wyświetlany, gdy włączone jest ustawienie potwierdzania typu i rozmiaru papieru.                                                                                                    |
| L                                 | Aby nie wyświetlać tego komunikatu potwierdzającego, wyłącz<br>ustawienie.                                                                                                    |
|                                   | Więcej szczegółowych informacji ➤➤ Podręcznik Użytkownika Online:<br>Zmiana ustawienia sprawdzania rozmiaru papieru                                                                                                    |
| Uzup. tusz                        | Mała ilość pozostałego atramentu w jednym lub w kilku zbiornikach.<br>Urządzenie wstrzyma wszystkie operacje drukowania.                                                                                                    |
|                                   | Napełnij zbiornik atramentu.                                                                                                    |
|                                   | Więcej szczegółowych informacji ➤➤ <i>Podręcznik Użytkownika Online</i> :<br>Napełnianie zbiorników atramentu                                                                                                    |
|                                   | <ul> <li>Skanowanie wciąż jest możliwe, nawet przy małej ilości atramentu<br/>lub konieczności jego napełnienia.</li> </ul>                                                                                                    |
| Wysoka temperat.                  | Po ochłodzeniu pomieszczenia poczekaj, aż urządzenie ostygnie do temperatury pomieszczenia. Spróbuj ponownie, gdy urządzenie ostygnie.                                                                                                    |

| Komunikat o błędzie    | Działanie                                                                                                    |
|------------------------|----------------------------------------------------------------------------------------------------|
| Zac. A wew/z           | Wyjmij zacięty papier.                                                                                        |
| przodu<br>Powt. zac. A | Więcej szczegółowych informacji ➤➤ Podręcznik Użytkownika Online:<br>Zacięcie drukarki lub zacięcie papieru   |
|                        | Upewnij się, że prowadnice papieru są ustawione zgodnie z rozmiarem papieru.                                  |
| Zac. B z przodu        | Wyjmij zacięty papier.                                                                                        |
| Powt. zac. B z<br>prz. | Więcej szczegółowych informacji ➤➤ Podręcznik Użytkownika Online:<br>Zacięcie drukarki lub zacięcie papieru   |
|                        | Upewnij się, że prowadnice papieru są ustawione zgodnie z rozmiarem papieru.                                  |
| Zac. C z tyłu          | Wyjmij zacięty papier.                                                                                        |
|                        | Więcej szczegółowych informacji ➤➤ Podręcznik Użytkownika Online:<br>Zacięcie drukarki lub zacięcie papieru   |
|                        | Upewnij się, że prowadnice papieru są ustawione zgodnie z rozmiarem papieru.                                  |
|                        | Wyczyść rolki pobierania papieru.                                                                             |
|                        | Więcej szczegółowych informacji ➤➤ Podręcznik Użytkownika Online:<br>Czyszczenie rolek chwytających papier    |
| Zacięcie dokum.        | Dokument nie został prawidłowo umieszczony lub podany albo dokument skanowany z podajnika ADF był zbyt długi. |
|                        | Więcej szczegółowych informacji ➤➤ <i>Podręcznik Użytkownika Online</i> :<br><i>Zacięcia dokumentów</i>       |

## Powiązane informacje

Zakłócenia linii telefonicznej/VoIP >> strona 14

Załącznik

# Wprowadzanie tekstu w urządzeniu Brother

• Dostępne znaki mogą być różne w zależności od kraju.

Podczas ustawiania określonych opcji menu, takich jak ID stacji, może być konieczne wprowadzenie tekstu w urządzeniu. Na większości klawiatur telefonicznych nadrukowane są trzy lub cztery litery na klawiszach. Klawisze **0**, **#** oraz **\*** nie mają nadrukowanych liter, ponieważ są używane do wprowadzania znaków specjalnych.

Aby przejść do żądanego znaku, naciśnij odpowiedni przycisk klawiatury tyle razy, ile wskazano w niniejszej tabeli referencyjnej.

| Naciśni<br>j<br>przycis<br>k | Raz | Dwa<br>razy | Trzy<br>razy | Cztery<br>razy | Pięć<br>razy | Sześć<br>razy | Siedem<br>razy | Osiem<br>razy | Dziewię<br>ć razy |
|------------------------------|-----|-------------|--------------|----------------|--------------|---------------|----------------|---------------|-------------------|
| 2                            | А   | В           | С            | а              | b            | С             | 2              | А             | В                 |
| 3                            | D   | Е           | F            | d              | е            | f             | 3              | D             | E                 |
| 4                            | G   | Н           | I            | g              | h            | i             | 4              | G             | Н                 |
| 5                            | J   | К           | L            | j              | k            | I             | 5              | J             | К                 |
| 6                            | Μ   | Ν           | 0            | m              | n            | 0             | 6              | Μ             | Ν                 |
| 7                            | Р   | Q           | R            | S              | р            | q             | r              | S             | 7                 |
| 8                            | Т   | U           | V            | t              | u            | v             | 8              | Т             | U                 |
| 9                            | W   | Х           | Y            | Z              | W            | Х             | у              | Z             | 9                 |

## (Cyrylica)

| Naciśnij<br>przycisk | Raz | Dwa razy | Trzy razy | Cztery<br>razy | Pięć<br>razy | Sześć razy | Siedem<br>razy |
|----------------------|-----|----------|-----------|----------------|--------------|------------|----------------|
| 2                    | А   | В        | С         | Б              | Г            | Д          | 2              |
| 3                    | D   | Е        | F         | Ж              | 3            | И          | 3              |
| 4                    | G   | Н        | Ι         | Й              | Л            | П          | 4              |
| 5                    | J   | K        | L         | У              | Φ            | Ц          | 5              |
| 6                    | Μ   | Ν        | 0         | Ч              | Ш            | 6          | М              |
| 7                    | Р   | Q        | R         | S              | Щ            | Ъ          | 7              |
| 8                    | Т   | U        | V         | Ы              | Ь            | Э          | 8              |
| 9                    | W   | Х        | Y         | Z              | Ю            | Я          | 9              |

Aby przesunąć kursor w lewo lub w prawo, naciśnij ▲, ▼, < lub ► w celu wybrania opcji </li>

, a następnie naciśnij przycisk **OK**.

#### Wstawianie spacji

Aby wprowadzić spację, naciśnij ▲, ▼, < lub ► w celu wybrania opcji > , a następnie naciśnij OK.

#### Wprowadzanie poprawek

- W przypadku wprowadzenia nieprawidłowej cyfry lub litery i konieczności jej zmiany naciśnij ▲,
  - ▼,  $\triangleleft$  lub ►, aby wybrać opcję  $\checkmark$  lub  $\triangleright$ . Naciśnij kilkakrotnie **OK**, aby przesunąć kursor pod nieprawidłowy znak. Następnie naciśnij ▲, ▼,  $\triangleleft$  lub ►, aby wybrać  $\bigotimes$ , a następnie naciśnij **OK**. Wprowadź ponownie prawidłową literę.

### Znaki specjalne i symbole

Naciśnij kilkakrotnie \*, # lub 0, aż zostanie wyświetlony odpowiedni znak specjalny lub symbol.

| Naciśnij *        | (spacja)!"#\$%&'()*+,/€ |
|-------------------|-------------------------|
| Naciśnij #        | :;<=>?@[]^_             |
| Naciśnij <b>0</b> | ĄĆĘŁŃÓŚŹŻO              |

## Informacja na temat zgodności z Rozporządzeniem Komisji 801/2013

| Modele     | Zużycie energii               |
|------------|-------------------------------|
|            | Czuwanie w sieci <sup>1</sup> |
| MFC-T910DW | Około 1,9 W                   |

1 Wszystkie porty sieciowe aktywowane i połączone

#### Jak włączyć/wyłączyć funkcję bezprzewodowej sieci LAN

- Aby włączyć lub wyłączyć połączenie z siecią bezprzewodową, naciśnij przycisk Ustawienia, a następnie naciśnij przycisk ▲ lub ▼ i wybierz jeden z następujących elementów:
  - 1. Wybierz [Sieć]. Naciśnij OK.
  - 2. Wybierz [I/f sieci musi]. Naciśnij OK.
  - 3. Wybierz [WLAN] lub [Sieć LAN]. Naciśnij OK.

# Specyfikacje materiałów eksploatacyjnych

| Atrament                                | Urządzenie korzysta ze indywidualnych zbiorników z atramentem:<br>czarnym, żółtym, cyjan oraz magenta, które są oddzielone od głowicy<br>drukującej.                                                                                                    |
|-----------------------------------------|----------------------------------------------------------------------------------------------------|
| Trwałość użytkowa<br>butli z atramentem | Po pierwszym napełnieniu zbiorników urządzenie wykorzysta pewną ilość atramentu do napełnienia przewodów doprowadzających atrament w celu zapewnienia wysokiej jakości wydruków. Ten proces jest wykonywany tylko raz. Po zakończeniu tego procesu butle z atramentem dostarczone z urządzeniem mają mniejszą pojemność niż butle standardowe (około 95% w przypadku atramentu czarnego oraz 90% w przypadku atramentów kolorowych). Przy użyciu kolejnych butli z atramentem można wydrukować podaną liczbę stron. |
| Zamienne<br>materiały<br>eksploatacyjne | <butla atramentem="" czarnym="" z=""> BTD60BK<br/><butla atramentem="" z="" żółtym=""> BT5000Y<br/><butla atramentem="" cyjan="" z=""> BT5000C<br/><butla atramentem="" magenta="" z=""> BT5000M<br/>Czarny – około 6500 stron <sup>1</sup></butla></butla></butla></butla>                                                                                                    |
|                                         | Zorty, cyjan i magenta – około 5000 stron '                                                                                                    |

Podana średnia wydajność została oszacowana przy użyciu oryginalnej metodologii firmy Brother zgodnej z normami testowania ISO/IEC 24712.

Podana średnia wydajność nie opiera się na normach ISO/IEC 24711.

# 

Jeśli korzystasz z systemu Windows<sup>®</sup>, kliknij dwukrotnie ikonę Brother Creative Center

na pulpicie, aby uzyskać dostęp do naszej **BEZPŁATNEJ** strony internetowej, będącej źródłem zasobów pomagających w łatwym tworzeniu i drukowaniu niestandardowych materiałów do użytku firmowego i domowego z zastosowaniem zdjęć, tekstu i kreatywności.

Użytkownicy komputerów Mac mogą uzyskać dostęp do witryny Brother CreativeCenter pod adresem: <u>www.brother.com/creativecenter</u>

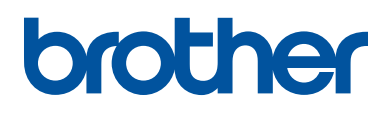

Odwiedź naszą witrynę internetową <u>www.brother.com</u>

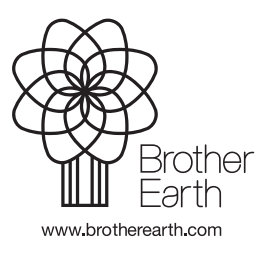

POL Wersja A